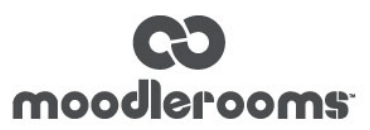

# Personalized Learning Designer Rules Cheat Sheet

Below is a collection of common rules used in the Personalized Learning Designer.

## Send an email when a specific activity is completed

- 1. Select Activity Completion as a triggering event.
- 2. Select the type of activity that you are monitoring, such as an assignment.
- 3. Choose the specific activity that you are monitoring, such as "Final Quiz."
- 4. Select *Send Email* as an action.
- 5. Add the Action Creator as a recipient.
- 6. Create an email message with the *Action Creator* as a recipient. In the body of the email, include text such as "Newsflash: ((student\_firstname)) ((student\_lastname)) just completed ((activity\_name))."

#### Send an email when an activity is graded

- 1. Select *Activity Graded* as a triggering event.
- 2. Select an activity that you might grade, such as an assignment.
- 3. Choose Any of type rather than a specific assignment.
- 4. Select another activity that you might grade, such as a quiz.
- 5. Choose Any of type rather than a specific quiz.
- 6. Create an email as an action event.
- 7. Add the Action Creator and the Learner as recipients.
- 8. In the body of the email, include text such as "Hello ((student\_firstname)). The activity: ((activity\_name)) has been graded and your score is ((grade\_percent\_raw))."

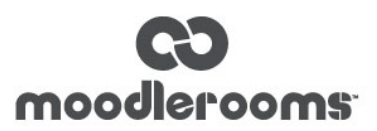

#### Personalized greeting when viewing an activity

- 1. Select Activity View as a triggering event.
- 2. Select *Page* as an activity type that will trigger the event.
- 3. Select Course Training Objectives as a specific triggering event.
- 4. Select *Display alert* as an action type.
- 5. Create a message as an action event.
- 6. In the body of the email, include text such as "Hello, ((student\_firstname)). Thanks for viewing the ((activity\_name)), as it will be a critical component of the Jan 15 exam."

#### Send an email when a student has been added to a group

- 1. Select User added to a group as a triggering event.
- 2. Choose the specific group.
- 3. Create an email as an action event.
- 4. Add the Action Creator as a recipient.
- 5. In the body of the email, include text such as "Hello, ((student\_firstname)) ((student\_lastname)) has now been added to Lab Section C."

#### Send an email when a student has been removed from a group

- 1. Select User removed from group as a triggering event.
- 2. Choose the specific group.
- **3.** Create an email as an action event.
- 4. Add the Action Creator as a recipient.
- 5. In the body of the email, include text such as "Hello, ((student\_firstname)) ((student\_lastname)) has been removed from Lab Section H."

#### Welcome the student back to the course

- 1. Select *Course entered* as a triggering event.
- 2. Select *Display Alert* as an action event.
- 3. In the body of the email, include text such as "Welcome back to the course, ((student\_firstname))!"

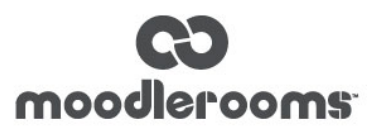

#### Send an email when the course grade changes

- 1. Select *Course Grade Change* as an action type.
- 2. Select Course Grade Range as a condition type.
- 3. Choose a grade range to trigger an action such as grade is greater or equal to 0% and grade is less than 70%.
- 4. Select *Send Email* as an action type.
- 5. Add Learner and Action Creator as recipients of email.
- 6. In the body of the email, include text such as "Hello. ((student\_firstname)) ((student\_lastname)) is currently at risk with a grade of ((course\_grade\_percent)) in the course."

### Using User role check as a condition

You want to prevent a rule from running for teachers.

- 1. Select *User role check* as a conditional event.
- 2. Configure Triggering user "is" in role: "Student."

## Using Group membership check as a condition

You want to reserve a rule for a specific group of students.

- 1. Select Group membership check as a conditional event.
- 2. Configure Triggering user "is" a member of group: "Good Times."

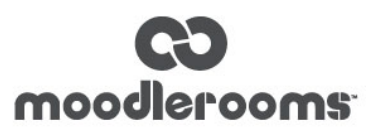

#### Using Date check as a condition

You want to release course content seven days after a student's enrollment.

- 1. Select *Date check* as a conditional event.
- 2. Configure Current date is "after."
- 3. Choose Learner's enrollment date .
- 4. Check the *Plus* check box and type "7" in the days box.
- 5. Select Unlock Release Code as an action event.
- 6. Type "Week 2 Content" in the Release code box. Remember to mark the course content with this same code.